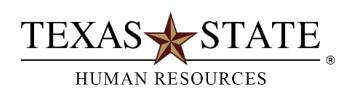

## **Organizational Management Transaction PPSS - Display Structure** For SAP users who are assigned the Department Head role

The transaction is used to review reporting relationships (i.e., which position report to which positions)

- 1. At SAP Easy Access Menu enter transaction PPSS
- 2. Enter object type S
- 3. Enter object ID (i.e. the 8-digit position number) Example: 50001300
- 4. Enter evaluation path O-S-PHIE

5. The current date will be displayed in the editing period box. Change this date only if you desire to view past reporting relationships

6. Click on the green checkmark or press the Enter key on the keyboard

**7.** Click on the espand the information displayed

- 8. To display relationship text: Click on View; click on "Relationship text on"
- 9. Click on experimental symbols for supervisory positions to display reporting relationships
- 10. Click on the other symbols to display holders
- **11.** Positions without holders are vacant